#### 

## 未来博士3分間コンペティション応募者用

### <u>はじめに</u>

#### 若手研究者ポートフォリオ(HIRAKU-PF)とは

若手研究者ポートフォリオ HIRAKU-PF は、未来を拓く地方協奏プラット フォーム(HIRAKU)の展開を支援する基幹ITシステムとして、2016年3月に 運用を開始しました。博士課程学生やポストドクター等若手研究者向けの能力開 発、修得した能力の指標化、若手研究者や研究シーズの検索機能などを通して、 次世代のイノベーションを担う人材を支援します。さらに、所属や分野を超えた つながりを形成し、人材や技術の活発かつ効果的な流動を促します。

#### <u>ログインするには…</u>

以下のURLにアクセスしてください。
 若手研究者ポートフォリオサイト <u>https://hiraku.hiroshima-u.ac.jp</u>

② ログイン画面が表示された場合

若手研究者ポートフォリオで使っているログインIDを入力して、「Sign in」ボ タンをクリックしてください。新しくアカウントを取得する方は、「新規アカウ ント登録はこちら」をクリックし、アカウントを作成してください。

| <sup>若手研究者ポートフォリオ</sup><br>₩HIRAKU-PF                |                                         |         |
|------------------------------------------------------|-----------------------------------------|---------|
| ログインLog in                                           |                                         | ・必須項目です |
| ログインID(Log-in ID)                                    |                                         |         |
|                                                      | Remember Me                             | Sign in |
| 新規アカウント登録はこちら(Create a ne<br>パスワードを忘れた方はこちら(Forgot y | w account from here.)<br>our password?) |         |

③続いてパスワードを入力して、「Sign in」ボタンをクリックしてください。

※広島大学博士課程後期に平成29年4月以降に進学した方は、運営事務局より HIRAKU-PFのアカウントを付与されています。パスワードを忘れた方は運営事 務局までご連絡ください。

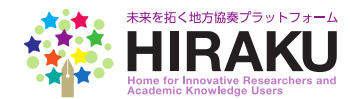

### 【未来博士3分間コンペティション応募者入力情報】 必須

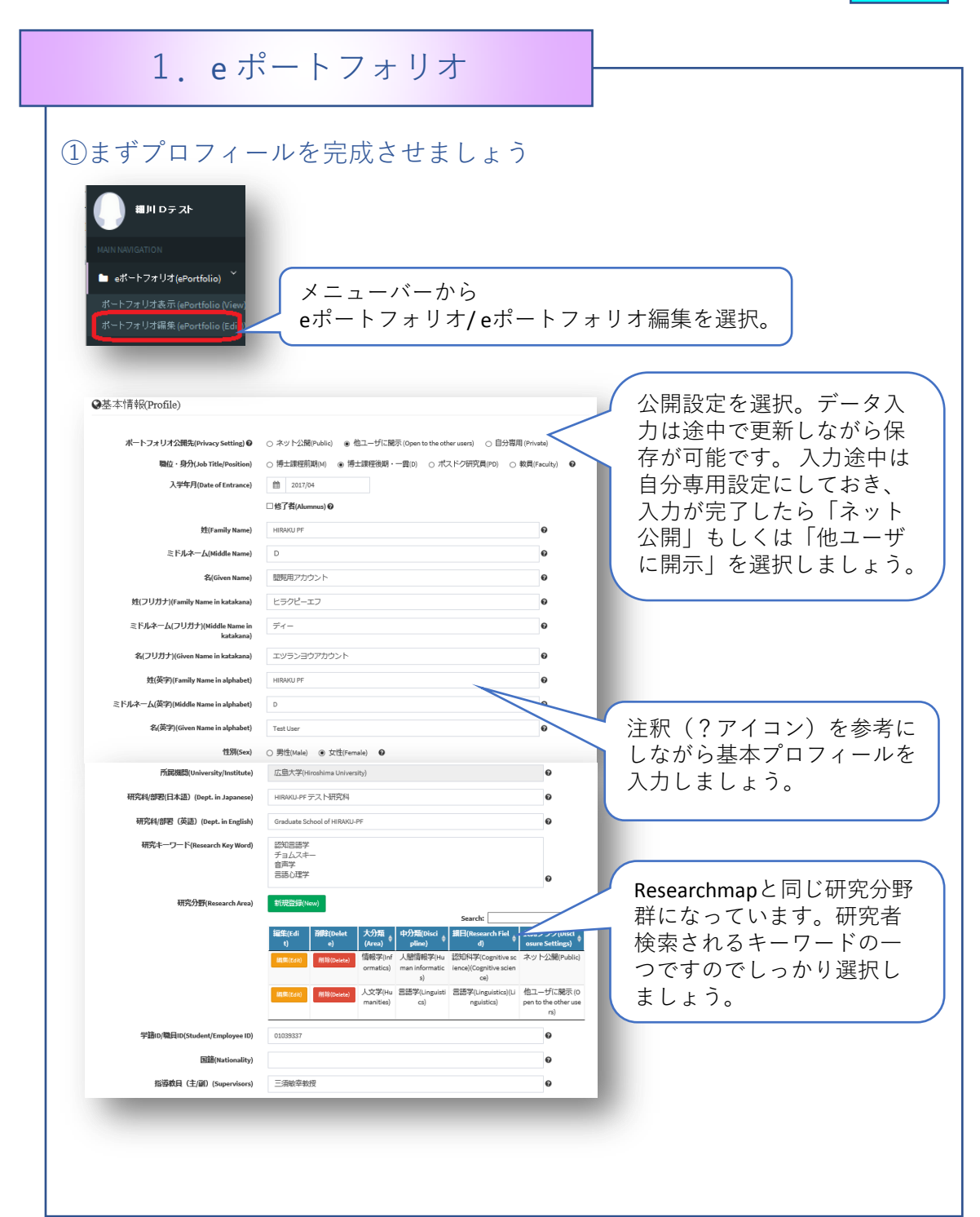

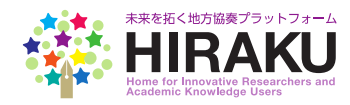

## 【未来博士3分間コンペティション応募者入力情報】 必須

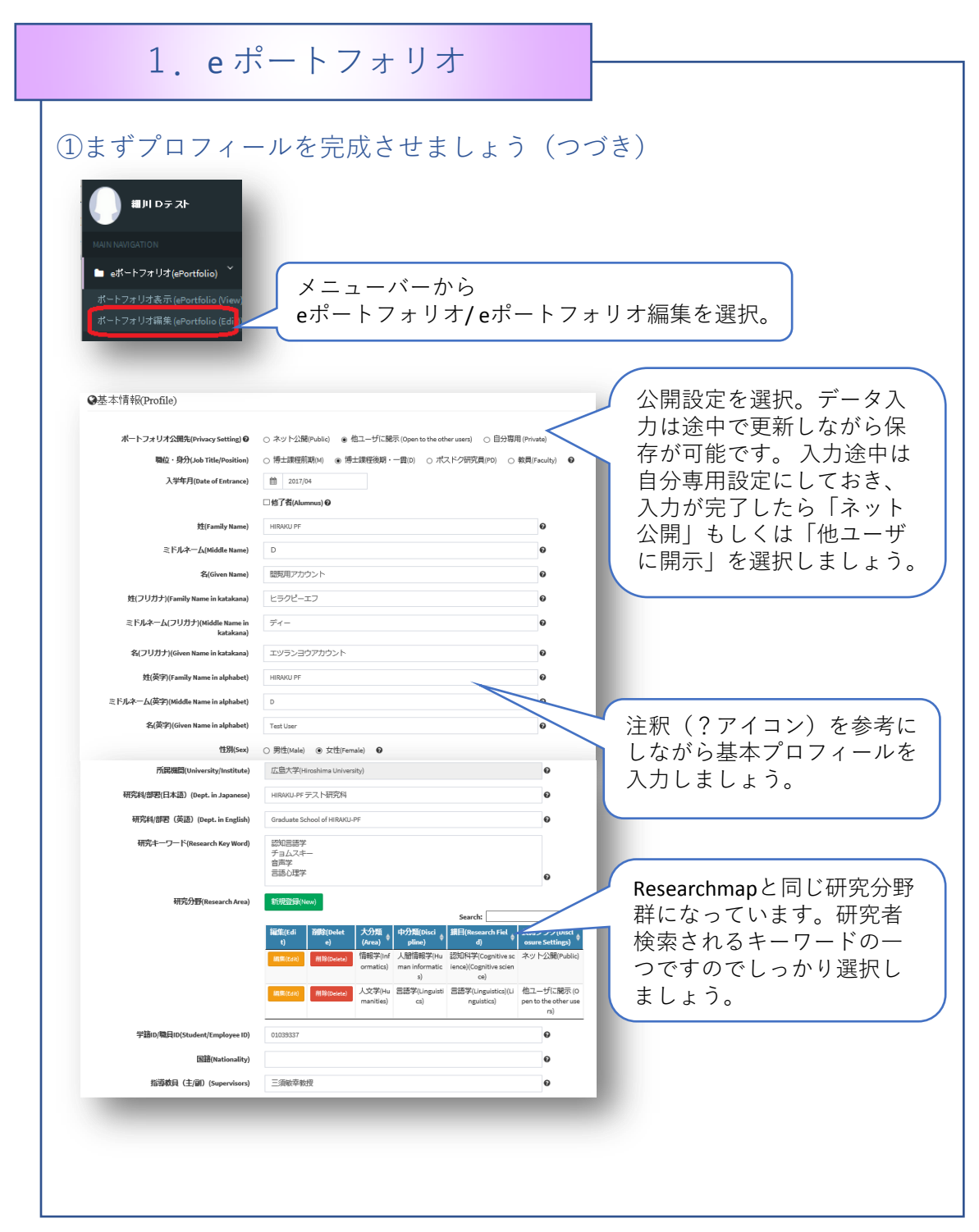

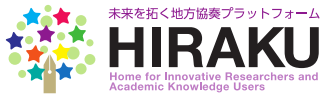

#### 【未来博士3分間コンペティション応募者入力情報】 必須 $1 e^{\pi} - b 7 + 1 + 1$ ①プロフィールを完成させましょう(つづき) 自己アピール文を入力しま 自己アピール(Appealing Points) 😡 D Q ● ● ○ × ○ 値 億 億 ★ → Q い 単 ♥ しょう。(日本語300字程) BIUS×.x'Ix 度) 最初の20文字弱は、研究 ## ## # 11 명 트 코 크 프 기 위 태· @ 및 P 者検索画面の一覧に表示され 標準 - フォント - サ... - ▲- 図- 🐰 副 ? るため、工夫しましょう。 グローバルキャリアデザインセンターにおいて、HIRAKU-PE ユーザとなる若手研究者、連携機関、教職員、そして事務局の皆様の利便性を図るべく 開発業者と連携しながら機能向上に取り組んでおります。また、さまざまな広報活動を通 じて、より幅広いユーザの皆様に、より多くの機能をご利用いただけるよう努めておりま 文字数 (with HTML body p 研究の紹介文を入力しま 研究紹介(About my Research) 😡 @ンース|D @ 帚| @ 🐰 心 値 値 値 | ♠ → 🔍 😘 | 睅| 🤴 しょう(日本語500字程度)。 B I U S × x<sup>e</sup> I<sub>x</sub> 異分野、他機関の研究者や にに、生き、いの、ここここの、「いい」の 👳 🎘 企業のユーザーが理解でき 標準 ・ フォント ・ サ... ・ ▲・ 図・ 🕺 副 ? るような説明を目指しま My reseach focus on the IT platform to consolidate the data of students/potdocs, while providing the useful information ware career development. At the same time, we promote HIRAKU Member Organizations to しょう。 leverage SEEDs/NEEDs function, which could lead to collaborative research in the 文字数 (with HTML): 338 body p Facebook ページID(Facebook Page ID) husaprogram 研究室などで公開している Twitter アカウントID(Twitter Account ID) Hiroshima\_Univ SNS (Facebook ページ、 ブログRSSフィードURL(Blog URL for RSS http://buildconhu.hatenadiary.jp/rss Twitter、RSSフィードが可能 Feed) 顔写真(Photo) なブログ)があれば登録し ましょう。埋め込みで表示 されます。使い方は右側の 「?|アイコンをクリック。 ort) プロフィール写真をアップ ロードしましょう。 (JPEG 形式でサイズ幅228×高さ 300ピクセル以上)

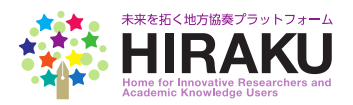

### 【未来博士3分間コンペティション応募者入力情報】

| 1. e ポート                                                                                                    | フォリオ                                                                                                    |                                                                                                    |
|----------------------------------------------------------------------------------------------------|----------------------------------------------------------------------------------------------------|----------------------------------------------------------------------------------------------------|
|                                                                                                    |                                                                                                    |                                                                                                    |
| ①まずプロフィールを完                                                                                                    | 成させましょう。(つ                                                                                                    | つづき)                                                                                                    |
| 求職活動状況(Are you searching job?)                                                                                                    | <ul> <li>○ 求職活動前・未定 (Not yet) ● 求職活動中(N</li> <li>○ 内定済・社会人(Job offered/Employed) ●</li> </ul>                                                                                                    | 'es)                                                                                                    |
|                                                                                                    | IT業界、もしくは人材教育関係の企業を中心に                                                                                                    | サーチしております。                                                                                                    |
|                                                                                                    |                                                                                                    | 求職状況を入力しましょう。                                                                                                    |
|                                                                                                    |                                                                                                    | 連携機関にのみ公開され、研究者同士には表示されません。                                                                                                    |
| データベースとの連携(Database Links)                                                                                                    | HIRAKU-PFは、広島大学『Myもみじ』のデータベ<br>データの共有に同意することで、『Myもみじ』に<br>的に反映され、利価件が向上します。                                                                                                    | 登録された情報の一部がHIRAKU-PFに定期                                                                                                    |
|                                                                                                    | HIRAKU-PF can receive your data from "My MOMIJI"<br>consent to providing your informatio                                                                                                    | database of Hiroshima University. If you                                                                                                    |
|                                                                                                    | MOMIJI" information will be uploaded/up<br>ロHIRAKU-PFに対しての『Myもみじ』のテ                                                                                                    | 「データベース連携に関する同<br>」 意チェック欄です。(下記注                                                                                                    |
|                                                                                                    | database. (You can put off your tick to the consen                                                                                                    | 釈参照)                                                                                                    |
|                                                                                                    | ム島大子では、博士課程復期仕籍者と修了者への<br><u>握を通じた魅力ある大学院教育の構築のために、</u>                                                                                                    |                                                                                                    |
| ■ 他ユーザのボータル画面にスクロール表示な<br>with higher priority.<br>ポータル画面(ホーム、トップ画面)でスクロ<br>記にタイトルを入力してください。未入力の4<br>users' Portal screen ("Home") as new updates. Ify<br>40 letters. If no title is entered, "Information upda<br>更新(Save) | されるPR画面に使元明に掲載する。To showcase you<br>コール表示される情報は一部の基本情報のみです。<br>品合、「情報を更新しました」と表示されます。You<br>rou want to add a title to the PR info or to highlight you<br>ted" will be displayed as default title on your PP | ir ePortfolio on the other users' Portal screen<br>更新箇所などがわかるよう、40文字以内で下<br>u can showcase your ePortfolio on the other<br>更新したeポートフォリオを、<br>他ユーザのポータル画面で紹<br>介することができます。 |
|                                                                                                    |                                                                                                    |                                                                                                    |
|                                                                                                    |                                                                                                    | 更新ボタンをクリック!                                                                                                    |
| (注)一部の博士課程後期課程<br>る「博士人材データベース」※<br>ています。 運営協議会事務局の<br>チェックされています。万一ご                                                                                                    | 星のユーザの方には、文部科学<br>&1に対し、本システムからの<br>こ不承諾のご連絡をいただいて<br>ご同意いただけない場合にはチ                                                                                                    | 省科学技術・学術政策研究所が推進す<br>情報提供に承諾する同意欄が表示され<br>いない限り、初期設定として同意欄が<br>テェックを外してください。                                                                                              |
| ※1博士課程修了後のキャリフ<br>策のための科学』推進事業」の<br>http://www.nistep.go.jp/research                                                                                                    | ▽情報の管理を中心としたシス<br>⊃一環として科学技術・学術政<br>Ŋ/human-resources-in-science-ar                                                                                                    | テム。文部科学省「政策における『政<br>策研究所が実施。<br>nd-technology/jgrad                                                                                                    |
| (提供データ) 氏名<br>す                                                                                                    | 、性別、生年月、国籍、入学 <sup>4</sup><br>指導教員名、経済的支援の状況                                                                                                    | ∓月、所属研究科、<br>R、課程修了の状況等                                                                                                    |
|                                                                                                    |                                                                                                    | 未来を拓く地方協奏プラットフォーム                                                                                                    |

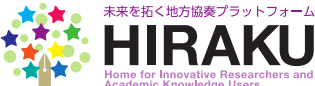

必須

### 【未来博士3分間コンペティション応募者入力情報】 必須

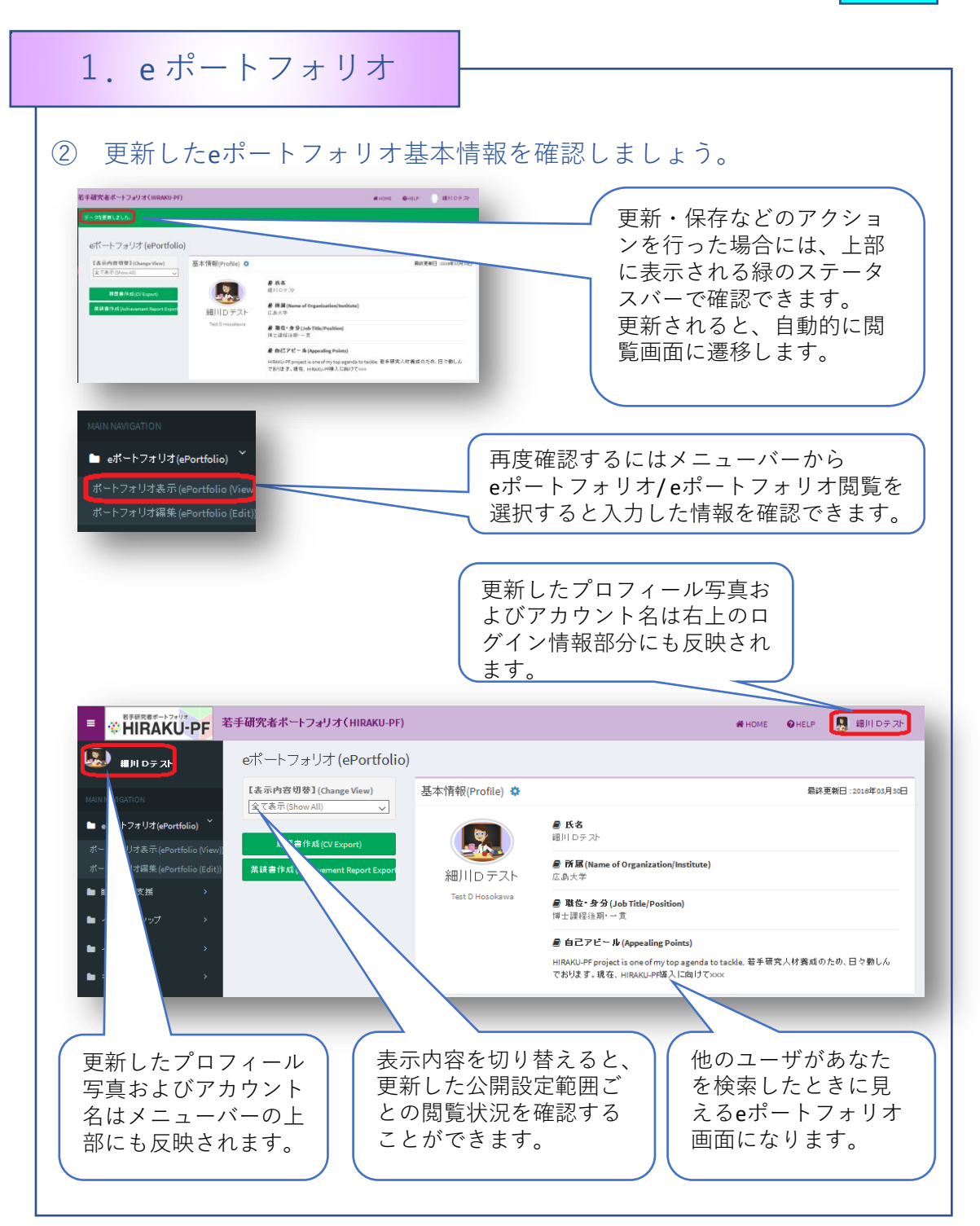

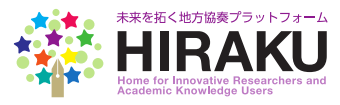

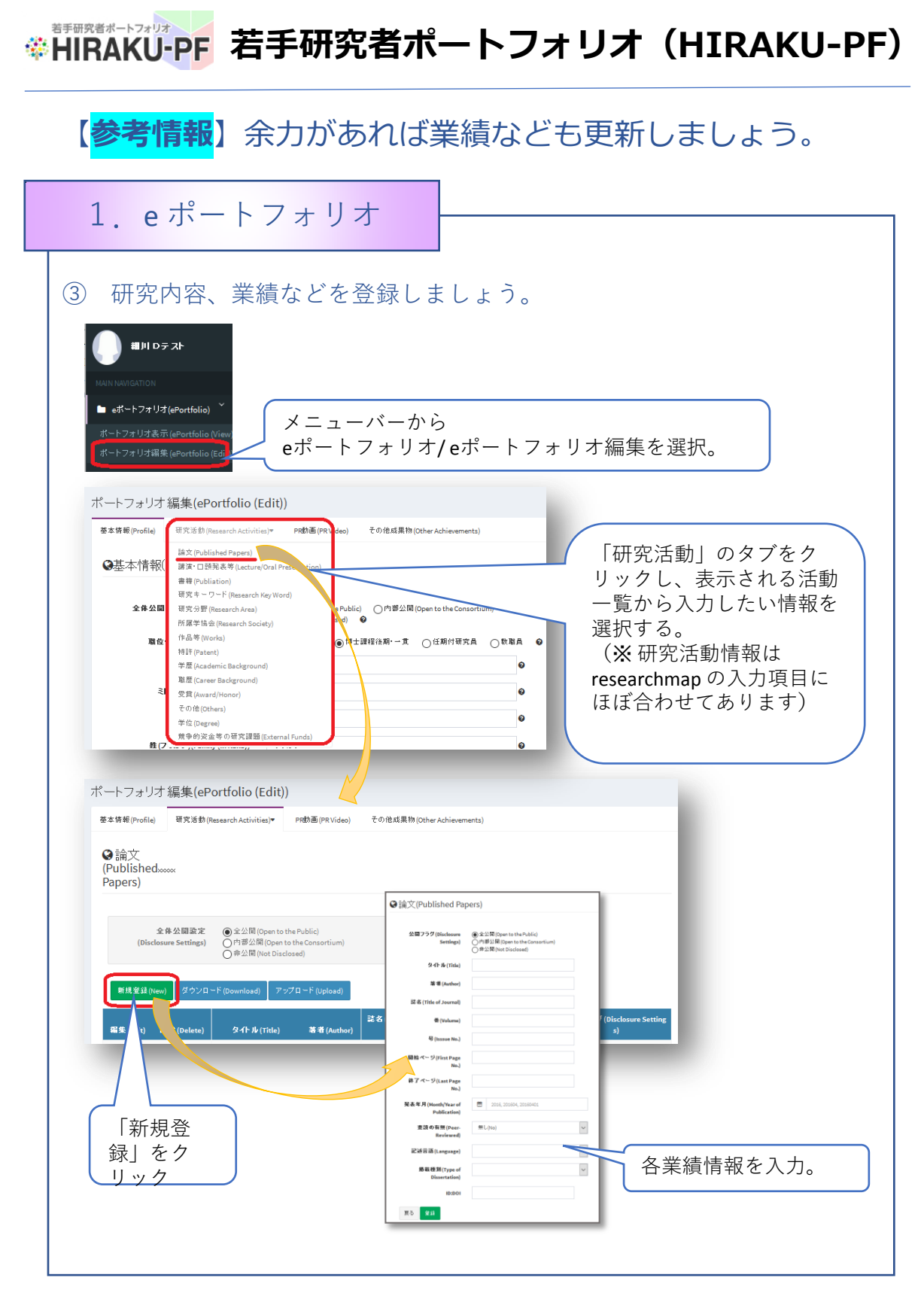

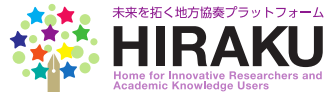

#### 若手研究者ポートフォリオ ☆HIRAKU-PF 若手研究者ポートフォリオ (HIRAKU-PF) 参考情報】余力があれば業績なども更新しましょう。 1. eポートフォリオ ④ 研究内容、業績などを一括アップロードする方法もあります。 ポートフォリオ 編集(ePortfolio (Edit)) 基本情報 (Profile) 研究活動 (Research Activities)▼ PR動画 (PR Video) その他成果物 (Other Achievem ♥論文 (Published‱ results\_paper.xls を開く $\times$ 次のファイルを開こうとしています: Papers) results\_paper.xls ファイルの種類: Microsoft Excel 97-2003 ワークシート (72.5 KB) ファイルの場所: https://hiraku.hiroshima-u.ac.jp ●全公開 (Open to the Public ○内部公開 (Open to the Con ○非公開 (Not Disclosed) 全体公開設定 必要項目について選 このファイルをどのように処理するか選んでください プログラムで開く(Q): Microsoft Excel (既定) 択し、書式をダウン ○ ファイルを保存する(S) ロードする。 □ 今後この種類のファイルは同様に処理する(<u>A</u>) 編集(Edit) 副隂(Delete) [ㅏ Jl (Title) 著者 (A OK キャンセル Scientifique Test D Hosokaw 前限金(De の実態(テス 細川Dテスト 2015/05/08 内も 開 (Open to the Co 2014/11/15 内部 開 (Open to the Consorti 「ダウンロード」を クリック ファイル ホーム 挿入 ページレイアウト 数式 データ 校開 表示 開発 MS Pゴシック - 11 - A A = 三 ※ · 部 折り返して全体を表示する 文字列 • 🛃 登録済み情報を更新 \*32 .08 条件付き テーブル 書式 \* 書式路 したい場合には上書 フォント 5 配置 数值 スタ 2012年10日また。日日、10日1日日 2. 春香 (北谷) 年子 (初本) がアベージ 出版年月 (大谷) 日本 記述主旨 (単数経営) (単数経営) (10日) (11日) (111) (111) (111) (111) (111) (111) (111) (111) (111) (111) (111) (111) (111) (111) (111) (111) (111) (111) (111) (111) (111) (111) (111) (111) (111) (111) (111) (111) (111) (111) (111) (111) (111) (111) (111) (111) (111) (111) (111) (111) (111) (111) (111) (111) (1 き。登録済み情報の - Certanapriest Dicetude 1 1 1 180 若手研究:細川口:ABC 10 2 13 105 Weat to k Test DitHE A33 13 1223 1290 下に追加したい新規 情報を入力しローカ ❷論文 ルに保存。 (Published..... Papers) 全体公開設定 closure Settings) の非公開(Open to the Consortium) の非公開(Not Disclosed) (Disclosure Settings) 「更新」をクリックし、 誌名 (Title of Journ 発表年月 (Month/Year of Pub 反映情報を確認。 Le Grand Scientifique 若手研究者の実態(テス What to learn from TED? 22-04-88 上記で保存したファイルを 選択しアップロード。

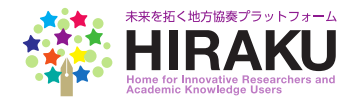

#### 若手研究者ポートフォリオ ☆HIRAKU-PF 若手研究者ポートフォリオ (HIRAKU-PF) 参考情報】余力があれば業績なども更新しましょう。 $1 e^{\pi} - b 7 + 1 + 1$ PR動画をアップロードすることもできます。 (5)ポートフォリオ 編集(ePortfolio (Edit)) 基本情報(Profile) 研究活動(Research Activities)▼ PR動画(PR Video) 子の値式里物の 「PR動画| タブをク 3分間動画、その他PR動画を登録することができます。公開する場合には、他者のコンテンツをアップロードすることなどないよう、十分に著 リック。 慮してください。詳細についてはシステム利用規約をご確認ください。(You can upload the video to appeal your achievement, such as YouTub your 3 Minutes Presentation. Please take necessary care of Intellectual Property Rights and other legal rec ♀ PR動画(PR Video) terms and conditions of this system.) 全体公開設定 ●全公開 (Open to the Public) ○内部公開 (Open to the Consortium 「新規登録」をク リック。 公園フラグ(D ファイル名/ Youtubeリンク 編集(Edit) 削除(D ポートフォリオ 編集(ePortfolio (Edit)) 公開フラグ(Disclosure ● 全公開 (Open to the Public) ○内部公開(Open to the Consortium) Settings) ○非公開(Not Disclosed) ●ファイル ○ Youtube 種別: 出場映像(2015年X月 タイトル (Title) 登録ファイル: アップロードする動画の種別 を選択。MP4などの動画ファ YouTubeリンク: https://www.youtube.com/e イルの場合には「登録ファイ ル」欄で読込、YouTubeリン 戻る 登録 クの場合は「YouTubeリン 冬 欄にWRLを読んわりンク取得方法 (Youtubeリンク.png 参照)①動画 の下にある「共有」をクリック 「登録」をクリックし、元画面で「更新」 ②下に出てきた「埋め込みコード」をク リック をクリック。更新状態を上部ステータス ③「埋め込みコード」のうち、 バーで確認。(動画ファイルの容量によっ "https://www.youtube.com/embed/xxxxx" ては更新されるまで時間がかかります) の部分を左記に貼付。

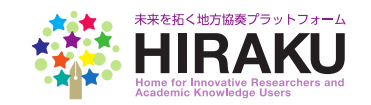

#### 若手研究者ポートフォリオ ☆HIRAKU-PF 若手研究者ポートフォリオ (HIRAKU-PF) 参考情報】余力があれば業績なども更新しましょう。 1. eポートフォリオ ⑥ その他成果物(動画以外)をアップロードすることも可能です。 ポートフォリオ 編集(ePortfolio (Edit)) 基本情報(Profile) 研究活動(Research Activities)▼ PR動画(PR Video) その他成果物(Other Achievements) 「その他成果物」タ その他的用し紹介したいファイルが添わば自由し登録してくたわい (例: xxx堂会 ブレゼン姿料 など) ●その他成果物 たたし公開する場合には、他者のコンテンツをアップロードすることなどないよう、十分に著作権等配慮してください、詳細については利用規約をご ブをクリック。 (Other $U_{\rm b}$ (Please upload any other files you want to disclose for research disc Achievements) Rights and other legal requirement when you upload the file, following the terms and conditions of this system. 全体公開設定 ・ 全体公開設定 ・ 全公開(Open to the Public) 更新 (Save) sure Settings 公開設定については、 「新規登録」をク 纏めて設定も可能。 リック。 新規登錄(N アップロードした **副除(De** ァイル名 公開フラグ(ロ 編集 (Edit) >>11:16(100e) ファイルごとに公開 HIRAKU-PF 2016年03月17日 HIRAKU-PFのご案内(若手研究者向け)160 全公開 (Open to the 設定が異なる場合に は、個別項目ごとに 設定。 ポートフォリオ 編集(ePortfolio (Edit)) ●その他成果物(Other Achievements) 公開フラグ(Disclosure ● 全公開 (Open to the Public) ○内部公開(Open to the Consortium) Settings) ○非公開(Not Disclosed) 文字を入力してください。 タイトル (Title) その他成果物(Other 読込(Import) Achievements) 「登録」をクリック し、元画面で「更 戻る 登録 新」をクリック。上 部ステータスバーで 更新状況を確認。

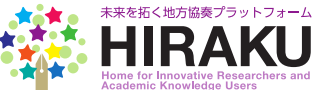

【参考情報】 1. eポートフォリオ 更新した業績情報を確認し、業績書、履歴書をダウンロードする。 (7)eボートフォリオ (ePortfolio) 最終更新日:2018年01月30日 【志示内容切装】(change View) 基本情報(Profile) O 「履歴書作成」もしくは「業績書 ■ 氏名 初月ロテスト 作成 | をクリックし、ダウンロー 細川Dテ ドする。 自己アビール(Appealing Points)
 HIRAGLPF project is one of my top agenda to to でおります。現在、HIRAGLPF基人に向けてxxxx ckla. 若手研究人材貴成のため、日々動し/ (※) 履歴書については JST(科学技術振興 研究活動(Research Act) 機構)指定の書式を参考にした雛型で、業績 篇文(Published Papers) 0 書については、登録された全項目を出力でき 2015/08/13 Le Grand Scientificur 2015/05/08 若手研究者の実態(テスト) る書式で出力されます。出力後、適宜加工し 2014/11/15 What to learn from TED? てお使いください。 游演-口语爱表等(Leo - 75.000 書種(Publiation) 0 2015/08/27 Young Researchers - 10 TIPS for Surres 留覧キーワード(Research KeyWord) © 安式 G 5 年 旧数年期 ペーゴ ニーゴ 馬尾草 除食(Research Society) ◎ (ラスト)日本言語学会 作品等(Works) O 2016/05/15~ 2026/03/31 (4.2h) µp 特許(Patent) ゆ 2016/08/15 (テスト)若手得究者能力開発ソール 動画については、基本的に下記PR 〒Ⅲ(Academic Background) ○ 1993/04/01~1997/03/31 動画欄に埋め込み画像として表示。 単度(CareerBackground) 0 1997/04/01~ 2000/08/33 万一埋め込み画像が反映されない 交流(Amard(Hennel) ● \*0682807 (テスト)第3超372根式和目372年会員 場合、もしくは他のユーザの利用 その他(Others) 0 2005 (テスト) ABCD 教育協会会 道望発展 環境で埋め込み画像から再生でき ない場合には、研究活動欄下のリ **学校(Degree)** 0 (タスト)文学士 (デ2)広桑大学 ンクからダウンロード可能。 Dim (PR Video) (テスト)3分間コンペティション2015 最後秀吉 安吉ブレゼンテーション 2分間コンペ2005\_昇後秀吉 (テスト)3分類コンペティション2015 オーディエンス全食受賞プレゼン 3分類コンペ2015 オーディエンス全食 テージョン (TEST) HU-Style Sample Movie PR動画(PR Video) 🔕 RELEDIPR VIOLO) G 再主できない場合、「研究活動」内リングからのダウンロードもしくはrambeでの再生を起動し下去い。 テフト) 0分間コンペティション2015 最後男賞 受賞プレゼンテーション 2 60 -4 5 -441 ( C - フト) 0分類コンペティション2015 オーディエンス会賞受賞プレゼンテーション 「その他成果物」については、登 録されたファイルをここからダウ ンロード可能。 その他成果物(Other Achiev

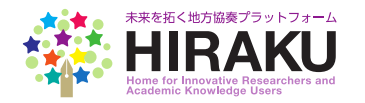

| 【 <mark>参考情報</mark> 】                                                                                                    |                                                                                                    |                                                                                                    |
|----------------------------------------------------------------------------------------------------|----------------------------------------------------------------------------------------------------|----------------------------------------------------------------------------------------------------|
| 2. マイポータ                                                                                                    | マル                                                                                                    |                                                                                                    |
| <ol> <li>① 新着情報、企業や研</li> </ol>                                                                                                    |                                                                                                    | フォリオを確認する。                                                                                                    |
| 吉手研究者ポートフォリオ(HIRAKU-PF)                                                                                                    | 0                                                                                                    | #HOME OUSER GUIDE 🦙 HIRAKU PF D テストユーザ                                                                                                    |
| マイポータル(My Portal)                                                                                                    |                                                                                                    | <b>1</b> 初めてお歌いのガーのunide for Beginners                                                                                                    |
| お知らせ(New Info)                                                                                                    |                                                                                                    |                                                                                                    |
| 2017/05/12: (インターンシップ[Internahip]] HIRAKUコン<br>もうすぐ終了します。The application window is closing so<br>2017/05/11: (申務局からのお知らせ(HIRAKU News)) HIRA<br>2017/05/09: (申務局からのお知らせ(HIRAKU News)) (停<br>が登録されました。Updated | ソーシアム教員の公募 Job Openings for Tenure-Track.<br>Son.<br>KU-PFのサービス再開 / HIRAKU-PF service restar<br>11日2017年5月11日】 HIRAKU-PFサービス停止につい                            | Assistant Professor Positions through the HIRAKU の応募期間が<br>ないました。Updated<br>Cration of<br>タメニュー に追加・ 国新さ                                                                                                    |
| 企業PR情報/Company Publicity<br>情報を甲新しました [Information undated]                                                                                                    | 情報を更新しました (Information undeted)                                                                                                    | れた新着情報をチェック。                                                                                                    |
| マッグ株式会社/Mazda Motor Corporation                                                                                                    | で<br>の<br>の<br>の<br>の<br>の<br>の<br>の<br>の<br>の<br>の<br>の<br>の<br>の                                                                                           | 中身を確認するにはお知らせ文をクリック。                                                                                                    |
| 研究着PR情報/Company Publicity                                                                                                    | •••                                                                                                    |                                                                                                    |
| 情報を更新しました (Information updated)                                                                                                    | 情報を更新しました (information updated)                                                                                                    | 情報を更新しました (Information updated)                                                                                                    |
| 広島大都<br>Taro kinghing<br>大阪大学大学校 工学研究科<br>マテリンル主語科学専攻<br>個人ユーザ(修了名)(Aluminus)                                                                                                    | 同山 花子<br>Hanako Corpana<br>個人ユラット                                                                                                    | 更新されたeポートフォリオ<br>を公開できるPRウィンドウ<br>です。更新後1か月後表示さ<br>れます。                                                                                                    |
| <ul> <li>シーズ・ニーズ情報</li> <li>シーズ・ニーズは会いの場seeps</li> <li>ニーズ情報一覧(List of NEED)</li> </ul>                                                                                                    | 服を確認する。<br>& NEEDS Mathing Square<br>S @利用手順(User Manual                                                                                                    |                                                                                                    |
| 人材、研究、技術などの募集に関するニーズが掲載さ<br>る信範が表示されています。ニーズを自分で登録掲載<br>細の使い方については、上記の「利用手順」をご参照<br>included in each scope of publication. Please click the abc                                                             | れています。自分が登録した情報および自分が公路<br>したい場合には、右上の新規登録ボタンをクリッベ<br>にださい。Listed below are the NEEDS for human res<br>ove-right "New" button to register a new NEED. Please | 期対象 - 元1、新規登録(New) - 完装示(Full List)<br>クレてくたさ<br>sources, recsearch, Sources, recsearch, S |
| 期限(Due) 🔺 詳細(Description)                                                                                                    | No data available in table                                                                                                    | ニーズ情報、シーズ情報を                                                                                                    |
| Showing 0 to 0 of 0 entries                                                                                                    |                                                                                                    | クをクリック。                                                                                                    |
| ・<br>全 シーズ情報一覧(List of SEED                                                                                                    | S D利用手順 (User Manual)                                                                                                    |                                                                                                    |
| や10日 いくもういたいスキル、始代、技術などのシー<br>含まれている情報が表示されています。シーズを自分<br>ださい。詳細の使い方については、上記の「利用手順<br>registered or you are included in each scope of publicatio<br>utilize this function.                                  | へい増減されしいより。 日分か登録した信報および<br>*で登録掲載したい場合には、右上の新規登録ボタ1<br>〕をご参照ください。 Listed below are the SEEDS a<br>n. Please click the above-right "New" button to registe   | ンモフガン(加内)器に<br>シをクリックしてく<br>ailable for use, such as skills, research, techniques, etc., you have<br>er a new SEED. Please click "User Manual" link above to find how to                                                                                                    |
| 更新日<br>(Updated) 詳細(Description)                                                                                                    |                                                                                                    |                                                                                                    |
| Showing 0 to 0 of 0 entries                                                                                                    | No data available in table                                                                                                    | Previous Next                                                                                                    |
|                                                                                                    |                                                                                                    |                                                                                                    |

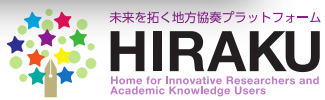

# 

### 【未来博士3分間コンペティション応募者利用方法】 必須

掲示板の使い方

#### 掲示板グループでスレッドを閲覧・返信しましょう。

|                                                                                                    | - 若手研究者ポートフォリ                                                                                | (TIRAKU-PF)                                                                                                 |                                                                          |                                                                    | # HOME                                                 | <b>OUSER GUIDE</b>                                     | 10 10 10 V 10 10 10 10 10 10 10 10 10 10 10 10 10                                                                                                    | Part Street Contract                       |
|----------------------------------------------------------------------------------------------------|----------------------------------------------------------------------------------------------|----------------------------------------------------------------------------------------------------|--------------------------------------------------------------------------|--------------------------------------------------------------------|--------------------------------------------------------|--------------------------------------------------------|----------------------------------------------------------------------------------------------------|--------------------------------------------|
|                                                                                                    | 提三板/pullat                                                                                   | in Roard)                                                                                                   |                                                                          |                                                                    |                                                        |                                                        |                                                                                                    |                                            |
| ingeneration of the second second second second second second second second second second second second second                                                                                                    | Billion (Dullet                                                                              | in board)                                                                                                   |                                                                          |                                                                    |                                                        |                                                        |                                                                                                    |                                            |
|                                                                                                    | 所属する場示板グルーフ                                                                                  | のフレッドが全て表示され                                                                                                | ています。 所属する場気振び川                                                          | ープが全て実示されています                                                      | t. グループを増かっつ                                           |                                                        | お気に入り登録すれげ、お気                                                                                                    | に入り順に表示は                                   |
| eポートフォリオ ><br>ePortfolio                                                                                                    | せることも可能です。ク<br>示板グループ欄から希望<br>てスレッドを検索するこ                                                    | ループ名をクリックすると<br>グループを選択し、新規設<br>とも可能です。Find below t                                                         | 役摘されたスレッド一覧を表示<br>高ポタンをクリックしてください<br>he list of Bulletin Board Groups yo | し、スレッドのタイトルをク<br>い。表示されたスレッドにチ<br>u belong to. Click a star mark r | フリックすれば内容を確<br>エックして削除ボタン<br>next to the group name to | 認、新たに投稿できる<br>をクリックすれば削除<br>o identify your favorite p | ます。新しくスレッドを作成<br>まできます。下記検索欄にキ<br>groups. You can click group nar                                                                                                    | するには、下の掲<br>- ワードを入力し<br>nes to show/close |
| 能力開発<br>Assess/Develop Skills                                                                                                    | circle next to the thread to                                                                 | ie, and click the above "delete                                                                             | " button. You can find particular t                                      | hreads by inputting keywords                                       | in the below search box.                               | below New Dutton.                                      | r you want to delete any threat                                                                                                    | , please tick the                          |
|                                                                                                    | 掲示板グループ(B<br>test                                                                            | Illetin Board Group)                                                                                        | -                                                                        |                                                                    |                                                        |                                                        |                                                                                                    |                                            |
| インターンシップ・永大幅<br>Internship/Open Position                                                                                                    | 70 ******                                                                                    | 問(除(D-L-t-)                                                                                                 |                                                                          |                                                                    |                                                        |                                                        |                                                                                                    |                                            |
| イベント情報                                                                                                    | #/1/32.52 \$\$((WeW)                                                                         | Hild: (Delete)                                                                                              |                                                                          |                                                                    |                                                        |                                                        |                                                                                                    |                                            |
| Events                                                                                                    | キーワード(Key                                                                                    | vord)                                                                                                    |                                                                          | 検索(Sear                                                            | rch)                                                   |                                                        |                                                                                                    |                                            |
| キャリア相談 ><br>Career Counseling                                                                                                    | 未承認揭示板                                                                                       | ブループ(List of BB (                                                                                           | Groups Waiting for you                                                   | r Approval)                                                        |                                                        |                                                        |                                                                                                    | +                                          |
| 揭示板 、<br>Bulletin Board                                                                                                    | /                                                                                            | t - ( Pullatin Parad                                                                                        | +===== (a + 1 + 1                                                        |                                                                    |                                                        |                                                        |                                                                                                    |                                            |
| 掲示板闘覧・返信 🔶                                                                                                    | 狗水板 <sup>一</sup> 覓(Li                                                                        | st of Butterin Board                                                                                        | ) ASAMR(Sort by)                                                         |                                                                    |                                                        | _                                                      | ,                                                                                                    |                                            |
| View/Post Bulletin                                                                                                    |                                                                                              | Competition 2017_広島                                                                                         | 为子                                                                       | n/ 木読(Unread)0件0 ite                                               | em )                                                   |                                                        | • •• •• •                                                                                                    |                                            |
| 共有フォルタ<br>Shared Folder                                                                                                    | \$A+10                                                                                       | itle)                                                                                                    | 投稿者 (Posted                                                              | by)                                                                | 投稿署                                                    | t (No.of Posts)                                        | 最終更新日時(Last U                                                                                                    | dated)                                     |
| グループ作成・編集<br>Create/Edit Group                                                                                                    | Q 72                                                                                         | HIR                                                                                                    | AKU 運営協議会事務局 / HIRAKU                                                    | Operating Council Office                                           |                                                        | 1                                                      | 2017/8/28 21:11                                                                                                    | 6 - C                                      |
|                                                                                                    |                                                                                              |                                                                                                    |                                                                          |                                                                    |                                                        |                                                        |                                                                                                    |                                            |
|                                                                                                    |                                                                                              |                                                                                                    |                                                                          |                                                                    |                                                        |                                                        |                                                                                                    |                                            |
| 示板(Bulletin Boar<br>テスト (HIRAKU 3MT Co                                                                                                    | d)   テスト<br>mpetition 2017 広島大学                                                              | <b>簔山太</b> 卿)                                                                                               |                                                                          |                                                                    |                                                        |                                                        |                                                                                                    |                                            |
| 示板(Bulletin Boar<br>テスト (HIRAKU 3MT Con<br>HIRAKU 運営協議会事務局/H<br>(2017/8/28 21:19)                                                                                                    | d) テスト<br>mpetition 2017_広島大学<br>IRAKU Operating Council Office /                            | 鏡山太郎)<br>広島大学広島大学グローム                                                                                       | ለቤትቀሀዎቻቻብንድንያ፦፡                                                          | 若手研究人村瓷成 / Globa                                                   | l Career Design Cente                                  | r                                                      |                                                                                                    |                                            |
| 示板(Bulletin Boar<br>テスト (HIRAKU 3MT Cor<br>HIRAKU 運営協議会争務局 / H<br>(2017/8/28 21:19)<br>マニュアル                                                                                                    | d)   テスト<br>mpetition 2017 <u>」</u> 広島大学<br>IRAKU Operating Council Office /                 | 巍山太郎)<br>広島大学広島大学グロー                                                                                        | ₶₦₳₦₽₣₽₽₽₽₽₽₽₽                                                           | 若手研究人材轰成 / Globa                                                   | l Career Design Cente                                  | r                                                      |                                                                                                    |                                            |
| 示板(Bulletin Boar<br>テスト (HIRAKU 3MT Cor<br>HIRAKU 運営協議会争務局 / H<br>(2017/8/28 21:19)<br>マニュアル<br>Bを村ファイル(Attachment)] u                                                                                                    | d)   テスト<br>mpetition 2017 <u>」広島大学</u><br>IRAKU Operating Council Office /<br>ser_doc.pdf   | 鏡山大郎)<br>広島大学広島大学グロ〜。                                                                                       | ለቤት ቀሀፖ ቻቻ ብታዊ ኃጵ~ ነ                                                     | 荟手研究人材紊成 / Global                                                  | l Career Design Cente                                  |                                                        |                                                                                                    |                                            |
| 示板 (Bulletin Boar<br>テスト (HIRAKU 3MT Cor<br>HIBAKU 運営協議会事務局 / H<br>(2017/6/28 21:19)<br>マニュアル<br>D&#ブァイル(Attachment)] o                                                                                                    | d)   テスト<br>mpetition 2017 <u>」広島大学</u><br>IRAKU Operating Council Office /<br>ser_doc.pdf   | 鏡山大郎)<br>広島大学広島大学グローム                                                                                       | ₶₿₳₦₽₽₣₽₽₽₽₽₽                                                            | 若手研究人材海瓜 / Globa                                                   | l Career Design Cente                                  |                                                        |                                                                                                    |                                            |
| 示板 (Bulletin Boar<br>テスト (HIRAKU 3MT Co.<br>HIRAKU 運営協議会争務局 / H<br>(2017/0/28 21:19)<br>マニュアル<br>D&Hファイル(Attachment)] 。                                                                                                    | d)   テスト<br>mpetition 2017 <u>」広島大学</u><br>IRAKU Operating Council Office /<br>ser_doc.pdf   | 鏡山大郎)<br>広島大学広島大学グロー                                                                                        | ናኔቇ <del></del> キャリア <i>テザイン</i> センター:                                   | 若手研究人材轰成 / Globa                                                   | l Career Design Cente                                  |                                                        |                                                                                                    |                                            |
| 示な (Bulletin Boar<br>テスト (HIRAKU 3MT Co<br>HIRAKU 課題協議会事務局 / H<br>(2017/6/28 21:15)<br>マニュア/ト<br>Dを付ファイル(Attachment)] 。<br>近后/レス投稿(Reply)                                                                                             | d)   テスト<br>mpetition 2017 <u>」広島大学</u><br>IRAKU Operating Council Office /<br>ser_doc.pdf   | 鏡山大郎)<br><u>広島大学広島大</u> 学グロー                                                                                | ናዜቱ ቀሀፖ ቻቻ ብንድንቋ~ ፡                                                      | 若手研究人材斋成 / Globa                                                   | l Career Design Cente                                  |                                                        |                                                                                                    |                                            |
| 示板(Bulletin Boar<br>テスト (HIRAKU 3MT Co<br>HIRAKU 運営協議会争務局 / H<br>(2017/6/28 21:15)<br>マニュアル<br>DEがファイル/(Attachment)] v<br>UEがファイル/(Attachment)] v<br>3/5 (Menage)                                                                     | d)   テスト<br>mpetition 2017 <u>」広島大学</u><br>IRAKU Operating Council Office /<br>ser_doc.pdf   | 鏡山大邱)<br><u>広急大学広急大学プロ〜</u> 。                                                                               | ለቤት ቀሀም ቻቻ ብንድን <u>ያ</u> ት ፣                                             | 若手研究人材 翕成 / Global                                                 | l Career Design Cente                                  |                                                        |                                                                                                    |                                            |
| 示板(Bulletin Boar<br>テスト (HIRAKU 3MT Co<br>HIRAKU 運営協議会争務局 / H<br>(2017/6/24 21:19)<br>マニュアル<br>D547 ァイル(Attachment)3 v<br>辺信/レス珍腐(Repty)<br>メッセージ(Manage)                                                                             | d)   テスト<br>mpetition 2017」広島大学。<br>IRAKU Operating Council Office /<br>ser_doc.pdf          | 鏡山大邱)<br><u>広島大学広島大</u> 学ブロー:                                                                               | ለሴት ቀሀም ቻቸ ብን ድንቋ~ ፣                                                     | 若手研究人材 黄成 / Global                                                 | l Career Design Cente                                  |                                                        |                                                                                                    |                                            |
| 示板(Bulletin Boar<br>テスト (HIRAKU 3MT Co<br>HIBAKU 運営協議会争務局 / H<br>(2017/8/28 21:19)<br>マニュアル<br>DBがファイル(Attachment)3 v<br>JB后/レス啓信(Repty)<br>メッセージ(Massage)                                                                            | d)   テスト<br>mpetition 2017」広島大学<br>IRAKU Operating Council Office /<br>ser_doc.pdf           | 鏡山大邱)<br><u>広島大学広島大</u> 学ブロ〜;                                                                               | ᡊᢔᡮᢌᡟᡘᡔᢖᠮ᠇ᡗᡔᡛᠶᡘᡔ᠄                                                        | 芸手研究人材 翕成 / Global                                                 | ICareer Design Cente<br>提出物                            | ]があれ                                                   | ばここか                                                                                                    | ら添作                                        |
| 示板(Bulletin Boar<br>テスト (HIRAKU 3MT Co<br>HIRAKU 3営協議会争番局 / H<br>(2017/6/28 21:9)<br>マニュアル<br>区参村ファイル(Attachment)] U<br>送后/レス投稿(Repty)<br>メッセージ(Message)                                                                              | d)   テスト<br>mpetition 2017 <u>」</u> 広島大学,<br>IRAKU Operating Council Office /<br>ser_doc.pdf | 鏡山大印)<br><u>広島大学広島大</u> 学プロ〜。                                                                               | ᡊᢔᡮᢦᡌᡏ᠋ᡔᡷᠮ᠊ᠯᡔᡶᡃᠵᢓ᠆᠄                                                      | 荟手研究人材 斎成 / Glebal                                                 | ICareer Design Cente<br>提出物<br>し、下                     | があれ<br>記                                               | ばここか<br>稿」ボタ                                                                                                    | らぶをク                                       |
| 示板(Bulletin Boar<br>テスト (HIRAKU 3MT Co<br>HIRAKU 33*は高会争者局 / H<br>(2017/6/26 21:19)<br>マニュアル<br>G修行ファイル(Attachment)] U<br>SfG(レス25(Reply)<br>メッセージ(Message)                                                                           | d)   テスト<br>mpetition 2017 <u>」</u> 広島大学,<br>IRAKU Operating Council Office /<br>ser_doc.pdf | 鏡山大印)<br>広島大学広島大学ブロ〜                                                                                        | ᡊᢔᡮᢦᡟᡗᡔ᠍ᢖᠮ᠊ᠯᡔᡶᠵᡐ᠆᠄                                                       | 装手研究人材 斋成 / Gleba                                                  | ICareer Design Cente<br>提出物<br>し、下<br>リック              | が記して                                                   | ば.<br>(稿」<br>ボタ<br>(信<br>役稿。                                                                                                    | らったり                                       |
| 示板(Bulletin Boar<br>テスト (HIRAKU 3MT Co<br>HIRAKU 選答協議会事番局 / H<br>(2017/8/28 21:9)<br>マニュア/ト<br>Bを付ファイル(Attachment)] ひ<br>ジェビージ(Message)<br>スクセージ(Message)                                                                             | d)   テスト<br>mpetition 2017 <u>」た</u> 島大学<br>IRAKU Operating Council Office /<br>ser_doc.pdf  | 鏡山大印)<br><u>広島大学広島大</u> 学プロー                                                                                | ᡊᢔ᠋ᡮᢦᡟᡗᡔ᠍ᢖᠮ᠊ᡘᠵᡈᡔᢩᡐ᠆᠄                                                     | 装手研究人材 瓷成 / Gleba                                                  | ICareer Design Cente<br>提出物<br>し、下<br>リック              | があれ投                                                   | .ばここか<br>.稿」ボタ<br>.信投稿。                                                                                                    | ら添た                                        |
| 示板(Bulletin Boar<br>テスト (HIRAKU 3MT Co<br>HIRAKU 選答協議会審務局 / ⊢<br>(2017/8/28 21:19)<br>マニュア/ト<br>DEFH7 アイル(Attachment)] レ<br>送信/レス後銘(Reply)<br>メッセージ(Manage)<br>ファイルが新村(Attach a File)<br>参照(Browse)                                   | d)   テスト<br>mpetition 2017」広島大学<br>IRAKU Operating Council Office /<br>see_doc.pdf           | 鏡山大印)<br><u>広島大学広島大</u> 学グロー-                                                                               | ለቤት ቀህም ቻቻ ብንድንጅ~?                                                       | 若手留完人好羞成 / Gleba                                                   | ICareer Design Cente<br>提出物<br>し、下<br>リック              | があれたして返                                                | .ばここか<br>(稿」ボタ<br>信投稿。                                                                                                    | らったク                                       |
| 示板(Bulletin Boar<br>デスト (HIRAKU 3MT Co<br>HIRAKU 325(協議会事務局 / H<br>(2017/6/28 21:19)<br>マニュアル<br>DEがファイル(Attachment)) ひ<br>35(L / 28:9(Reaph)<br>メウセージ(Message)<br>ファイル活村(Attach a File)<br>参居(Broose)                                | d)   テスト<br>mpetition 2017」広島大学.<br>IRAKU Operating Council Office /<br>see_doc.pdf          | 鏡山六即)<br><u>広島大学広島大学</u> クロー                                                                                | バルキャリア <i>デザイン</i> センター:                                                 | 若手留完人好轰成 / Global                                                  | ICareer Design Cente<br>提出物<br>し、下<br>リック              | があれたして返                                                | .ばここか<br>:稿」ボタ<br>:信投稿。                                                                                                    | ら添た                                        |
| 示板(Bulletin Boar<br>デスト (HIRAKU 3MT Co<br>HIRAKU 33KL編会事務局 / F<br>(2017/8/28 21:19)<br>マニュアル<br>DÉf17 アイル(Attachment)] <i>v</i><br>3/5 (2017/8/28 21:19)<br>スッセージ(Message)<br>ファイルを行(Attach a File)<br>参居(Bronse)                     | d)   テスト<br>mpetition 2017」広島大学.<br>IRAKU Operating Council Office /<br>ser_doc.pdf          | 鏡山六即)<br><u>広島大学広島大</u> 学グロー                                                                                | <b>バルキャリアデザインセンター:</b>                                                   | 甚手留究人好轰成 / Global                                                  | ICareer Design Cente<br>提出物<br>し、下<br>リック              | があれ投てして返                                               | .ばここか<br>活<br>信<br>投稿。                                                                                                    | らぶたク                                       |
| 示板(Bulletin Boar<br>テスト (HIRAKU 3MT Co<br>HIRAKU 3KT Co<br>HIRAKU 3KT Co<br>(2017/8/28 21:19)<br>マニュアル<br>D&Hファイル(Attachment)] o<br>J&F(ファイル(Attachment)] o<br>J&F(J 2 2000)<br>メッセージ(Message)<br>ファイル※H(Attach a File)<br>多居(Browse) | d)   テスト<br>mpetition 2017_広島大学.<br>IRAKU Operating Council Office /<br>ser_doc.pdf          | 鏡山六印)                                                                                                    | バルキャリア デザインセンター:<br>                                                     | 若手研究人材 轰成 / Global                                                 | ICareer Design Cente<br>提出物<br>し、下<br>リック              | があれた                                                   | .ばここか<br>に<br>信<br>投稿。                                                                                                    | らったり                                       |
| 示板(Bulletin Boar<br>デスト (HIRAKU 3MT Co<br>HIRAKU 3%(A SA SA SA SA SA SA SA SA SA SA SA SA SA                                                                                                    | d)   テスト<br>mpetition 2017_広島大学.<br>IRAKU Operating Council Office /<br>ser_doc.pdf          | 鏡山 <b>六</b> 即)<br><u> 広島大学広島大</u> 学7日〜                                                                      | バルキャリア デザ インセンター:                                                        | 若手研究人材轰成 / Globa                                                   | ICareer Design Cente<br>提出物<br>し、下<br>リック              | 」があれ<br>でして<br>返                                       | ばここかなし (ばこの) (はっていた) (はっていた) (はっていた) (はっていた) (はっしい) (はっしい) (はい) (はっしい) (はっしい) (はい) (はい) (はっしい) (はい) (はい) (はい) (はい) (はい) (はい) (はい) (は | らンをク                                       |
| 示衣(Bulletin Boar<br>デスト (HIRAKU 3MT Co<br>HIRAKU 3% (ASA * ASA / HIRAKU 3MT Co<br>(2017/6/28 21:19)<br>マニュアル<br>DSHファイル(Attachment))<br>メンセージ (Message)<br>ファイルが付(Attach a File)<br>●限(Browse)<br>原る(Back) 発気(Send)                   | d)   テスト<br>mpetition 2017_広島大学.<br>IRAKU Operating Council Office /<br>ser_doc.pdf          | 鏡山 <b>六</b> 即)<br><u> </u> <u> </u> <u> </u> <u> </u> <u> </u> <u> </u> <u> </u> <u> </u> <u> </u> <u> </u> | バルキャリア デザ インセンター:                                                        | 若手研究人材激成 / Globa                                                   | ICareer Design Cente<br>提出物<br>し、下<br>リック              | があれ投返                                                  | ばここかに<br>「信投稿。                                                                                                    | らったり                                       |

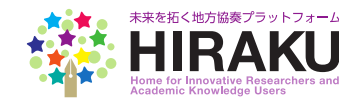

#### 最後に・・・

 ・若手研究者ユーザー向けの操作マニュアルについては、ログイン後の右上に表示される「初めてお使いの方へ」をクリックして確認してください。

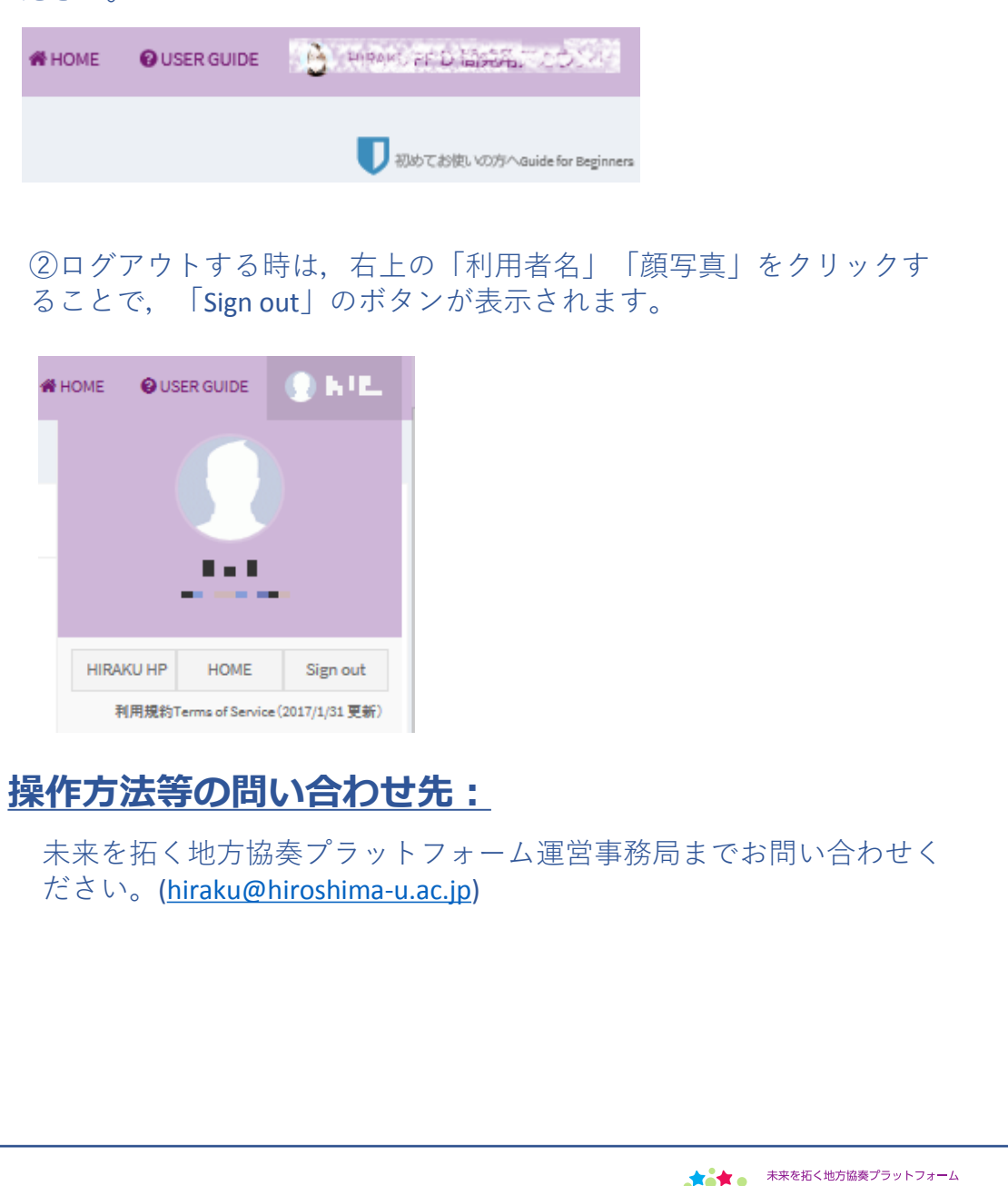